## TUTORIAL DE PESQUISA PERGAMUM – BIBLIOTECA COLÉGIO LA SALLE CANOAS

- 1. Acessar o site do Colégio: <u>https://lasalle.edu.br/canoas</u>
- 2. Clicar na aba ALUNO e selecionar a opção BIBLIOTECA.

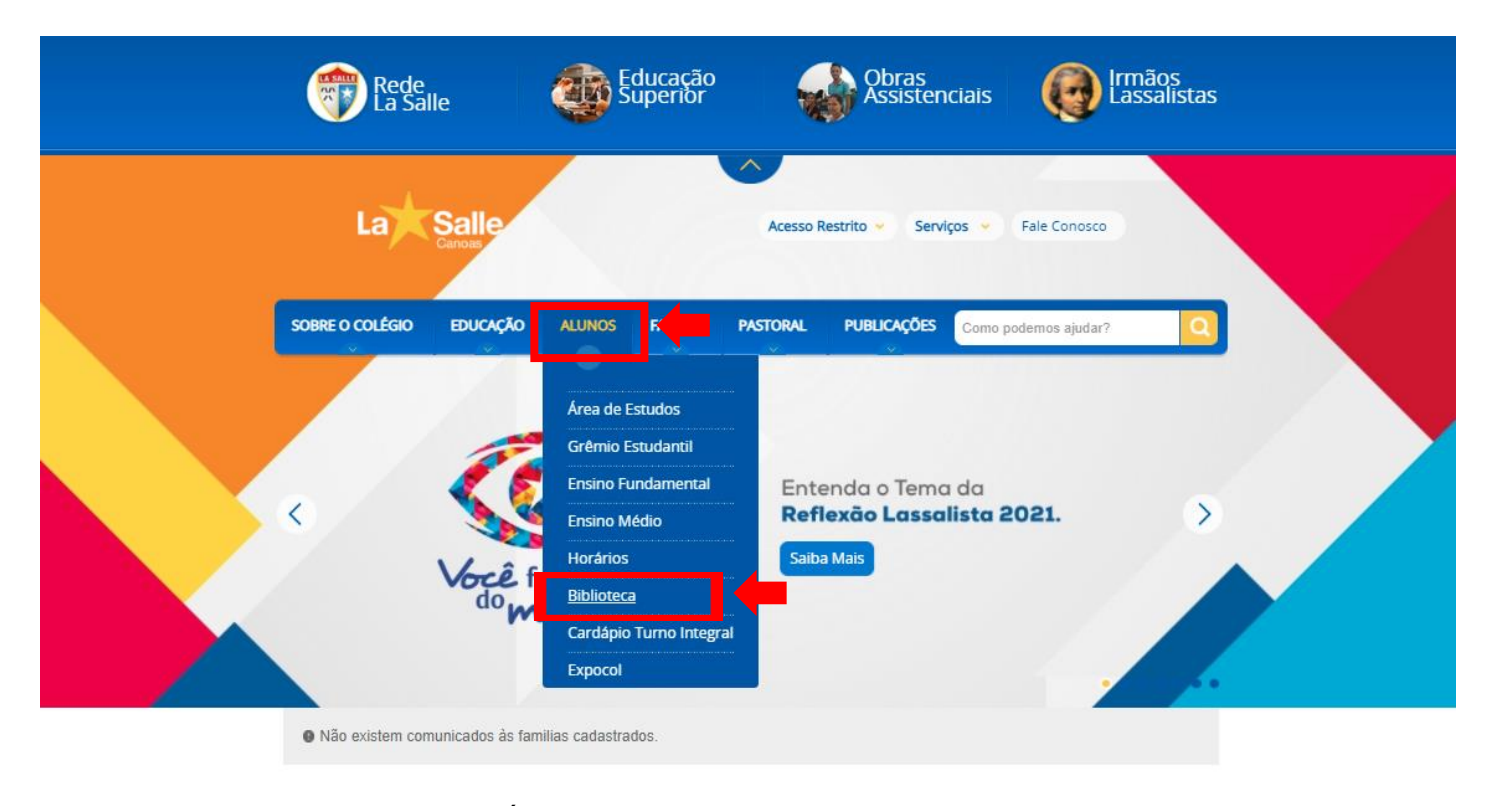

## 3. Clicar na opção CATÁLOGO ONLINE.

| SOBRE O COLÉGIO | EDUCAÇÃO | ALUNOS | FAMÍLIA | PASTORAL | PUBLICAÇÕES | Como podemos ajudar? | a |  |
|-----------------|----------|--------|---------|----------|-------------|----------------------|---|--|
|                 |          |        |         |          |             | oomo podomoo ajadar. |   |  |

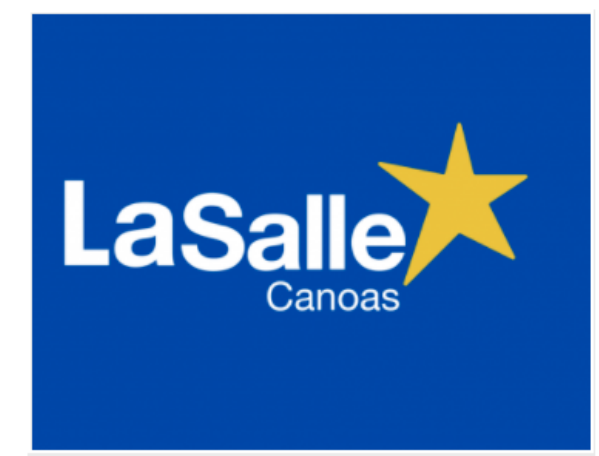

# **Biblioteca La Salle Canoas**

A Biblioteca Ir. Ângelo Dalmás, inaugurada em 17 de abril de 2012, integrante da Rede de Bibliotecas Lassalistas (REDEBILA) é um espaço diferenciado e acolhedor. Alinhada com o Planejamento Pedagógico, a Biblioteca prioriza o incentivo à leitura, a construção do conhecimento e a pesquisa escolar. Tem por missão a formação leitores críticos, conscientes e criativos.

Utiliza o sistema Pergamum para gerenciamento dos processos técnicos e de organização.

#### Estrutura física

A Biblioteca ocupa uma área de aproximadamente 250 mt<sup>a</sup>, distribuídos em:

Salão de leitura com capacidade para 40 alunos;

2 salas de estudos em grupos, com capacidade de 5 alunos em cada sala;

Seção Infantil: espaço para os alunos de 2º a 4º ano do Ensino Fundamental;

Brinquedoteca: espaço para alunos de Educação Infantil e 1º ano do Ensino Fundamental

### Acervo

O acervo de aproximadamente 14.000 volumes é composto de livros das diversas áreas do conhecimento, além de livros infantis, infantojuvenis, material de referência(dicionários, enciclopédias, manuais) e paradidáticos. Conta também com assinaturas de revistas, como Veja, Ciência Hoje das Crianças, Saúde, Superinteressante, Você S.A, Scientific American, Diálogo, Nova Escola, entre outras.

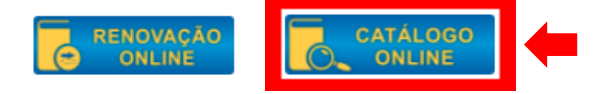

4. Será aberta uma nova guia. Digite o título da obra que procura abaixo de "pesquisa geral" (1). Caso queira pesquisar por assunto/ tema, selecione ao lado de "Buscar por" (2) e clique na opção desejada. Clique em "Unidade de informação" e selecione a 3º opção "Biblioteca Col. La Salle Canoas" (3). Selecione o tipo de obra (4). Clique em pesquisar (5).

| aSalle                                       | 💭 » Pergamum Mobile 📋 Meu Pergar                                                     | mum   Comentários Gerais   Sugestões Gerais   Ajuda Alto contraste                       |
|----------------------------------------------|--------------------------------------------------------------------------------------|------------------------------------------------------------------------------------------|
|                                              |                                                                                      | 😭 Login                                                                                  |
| Pesquisa Geral                               | 1                                                                                    | Selecione outras pesquisas                                                               |
| Digitar aqui o título da<br>está pesquisando | obra, autor ou assunto que                                                           | E 5 tisar Limpar                                                                         |
| +++ Opções de consulta                       |                                                                                      | Unidade de Clique em "todas" e selecione a 3º opçã                                       |
| Palavra   U Índice                           | Ordenação: Título                                                                    | Informação: Todas Biblioteca Col. La Salle Canoas                                        |
| Buscar por: Livre V                          | Ano de publicação:                                                                   | Tipo de obra: Todas Selecione o tipo de obra                                             |
| Registros por página: 20 🗸                   |                                                                                      |                                                                                          |
| Nesta opção você pode buscar o               | bras                                                                                 |                                                                                          |
| sobre um determinado assunto,                | autor ou ATENÇÃ                                                                      | 0:                                                                                       |
| título.<br>- Para Consu                      | - Para Renovações faça seu log<br>Ita selecione sua Biblioteca em "Abrir mai         | jin em "Meu Pergamum"<br>is opções de consulta / Unidade de Informação"                  |
|                                              | BASE DE DA                                                                           | ADOS:                                                                                    |
| - O acesso aos perió                         | - Para acessar a base de dados da EBSC<br>dicos da CAPES deverá ser feito na Bibliot | XO clique no ícone Meu Pergamum<br>teca do Unilasalle Canoas através do ícone PERIÓDICOS |
|                                              |                                                                                      |                                                                                          |

5. Nessa aba irá aparecer o livro pesquisado, escolha um título e clique em "Exemplares" para ver se o livro está disponível na biblioteca.

| Pesquisa Geral                                                  |                                                                                                    | Selecione outras pesquisas                |
|-----------------------------------------------------------------|----------------------------------------------------------------------------------------------------|-------------------------------------------|
| Q Dom Casmurro                                                  | Pesquisar Limpar                                                                                                    |                                           |
| ++ Opções de consulta                                           |                                                                                                    |                                           |
| ● Palavra   ○ Índice                                            | Ordenação: Título 🗸 Unidade de Informação: 1 selecionado                                                                                                    | ~                                         |
| Buscar por: Título 💙                                            | Ano de publicação: Tipo de obra: 1 selecionado                                                                                                    | ~                                         |
| Registros por página: 20 💙                                      |                                                                                                    |                                           |
| Termo pesquisado<br>"Dom Casmurro"                              |                                                                                                    | Adicionar à cesta:<br>Todos   Esta página |
| Refinar sua busca 🔍                                             | Resultados "13" Cesta                                                                                                    |                                           |
| Unidade de Informação<br>Biblioteca Col. La Salle<br>Canoas(13) | 1.       Dom Casmurro / [199-] - ( Livro )         ASSIS, Machado de. Dom Casmurro. São Paulo: Galex, [199-]. 267 p. (Clássicos da literatura (Galex)).         Número de chamada: 869.0(81)-31 A848dca (CLS) |                                           |
| Tipo de obra<br>Livro(13)                                       | Exemplares   Reference Marc   Reserva                                                                                                    | Acervo:<br>31000                          |
| Data de publicação<br>2015(2)<br>2008(1)                        | 2. Dom Casmurro / 1997 - ( Livro )<br>ASSIS, Machado de. Dom Casmurro. Porto Alegre: L&PM, 1997. 244 p. (Coleção L&PM pocket ; 32). ISBN 8525406791.<br>Número de chamada: consultar                          |                                           |
| 2006(1)<br>2005(1)<br>2004(1)                                   | Exemplares   Referência   Marc   Reserva                                                                                                    | Acervo:<br>31854                          |
|                                                                 |                                                                                                    |                                           |

A

 Depois de clicar em exemplares irá aparecer uma nova tela com as informações referente a obra consultada e se está disponível para empréstimo. Se estiver disponível, pode solicitar a retirada da obra no balcão de atendimento da Biblioteca.

| Código do acervo: 31000                                                  |                                |                         |                       |                               |                         |          |
|--------------------------------------------------------------------------|--------------------------------|-------------------------|-----------------------|-------------------------------|-------------------------|----------|
| Filtrar por: Biblioteca Col.                                             | La Salle Canoas 🗸              | )                       |                       |                               |                         |          |
| <ul> <li>» Biblioteca Col. La</li> <li>» Número de chamada: 8</li> </ul> | Salle Canoas<br>869.0(81)-31 A | 848dca                  |                       | То                            | tal de Exemp<br>QR Code | lares: 2 |
| Disponível no acervo: 2 - En                                             | nprestado: <mark>0</mark>      |                         |                       |                               |                         |          |
| Vol./Tomo/Parte/Número                                                   | Tipo de<br>empréstimo          | Localização             | Data de<br>empréstimo | Data de devolução<br>prevista | Exemplar                | Coleçã   |
| ex. 1                                                                    | Normal                         | Disponível no<br>Acervo |                       |                               | 68407                   |          |
| ex. 2                                                                    | Normal                         | Disponível no<br>Acervo |                       |                               | 126189                  |          |